## Instrukcja jak założyć Profil Zaufany

Departament Informatyki Data publikacji: 23.03.2020 Data modyfikacji: 24.03.2020

- Profil Zaufany to potwierdzony zestaw danych, które jednoznacznie identyfikują osobę w usługach elektronicznych udostępnianych przez urzędy. Te dane to imię (imiona), nazwisko, data urodzenia oraz numer PESEL. Profil Zaufany jest tak zabezpieczony, aby nikt – poza jego właścicielem – nie mógł go użyć.
- Za pomocą Profilu Zaufanego można skutecznie potwierdzić swoją tożsamość w systemach teleinformatycznych administracji publicznej. Oprócz tego podpisem potwierdzonym Profilem Zaufanym można opatrzyć wnioski wraz z załącznikami wnoszone w postaci elektronicznej np. poprzez Praca.gov.pl do urzędów pracy oraz urzędów wojewódzkich.
- 3. Profil Zaufany zakładany jest nieodpłatnie.
- 4. Profil Zaufany **jest ważny przez 3 lata**. Przed upływem jego terminu ważności można samodzielnie przedłużyć jego ważność na kolejne 3 lata.
- Profil Zaufany możemy założyć samodzielnie, bez wychodzenia z domu, za pomocą np. internetowego konta bankowego, konta w systemie Envelo Poczty Polskiej, dowodu osobistego z warstwą elektroniczną lub kwalifikowanego podpisu elektronicznego.
- 6. Profil Zaufany możemy również założyć przez Internet i potwierdzić go w trakcie **wizyty w Punkcie Potwierdzającym,** których wykaz znajduje się na stronie https://pz.gov.pl/pz /confirmationPointAddressesList.
- 7. Aby samodzielnie założyć Profil Zaufany za pomocą internetowego konta bankowego wchodzimy na stronę https://pz.gov.pl/pz/ i wybieramy funkcję **Zarejestruj się**.

## Instrukcja jak założyć Profil Zaufany

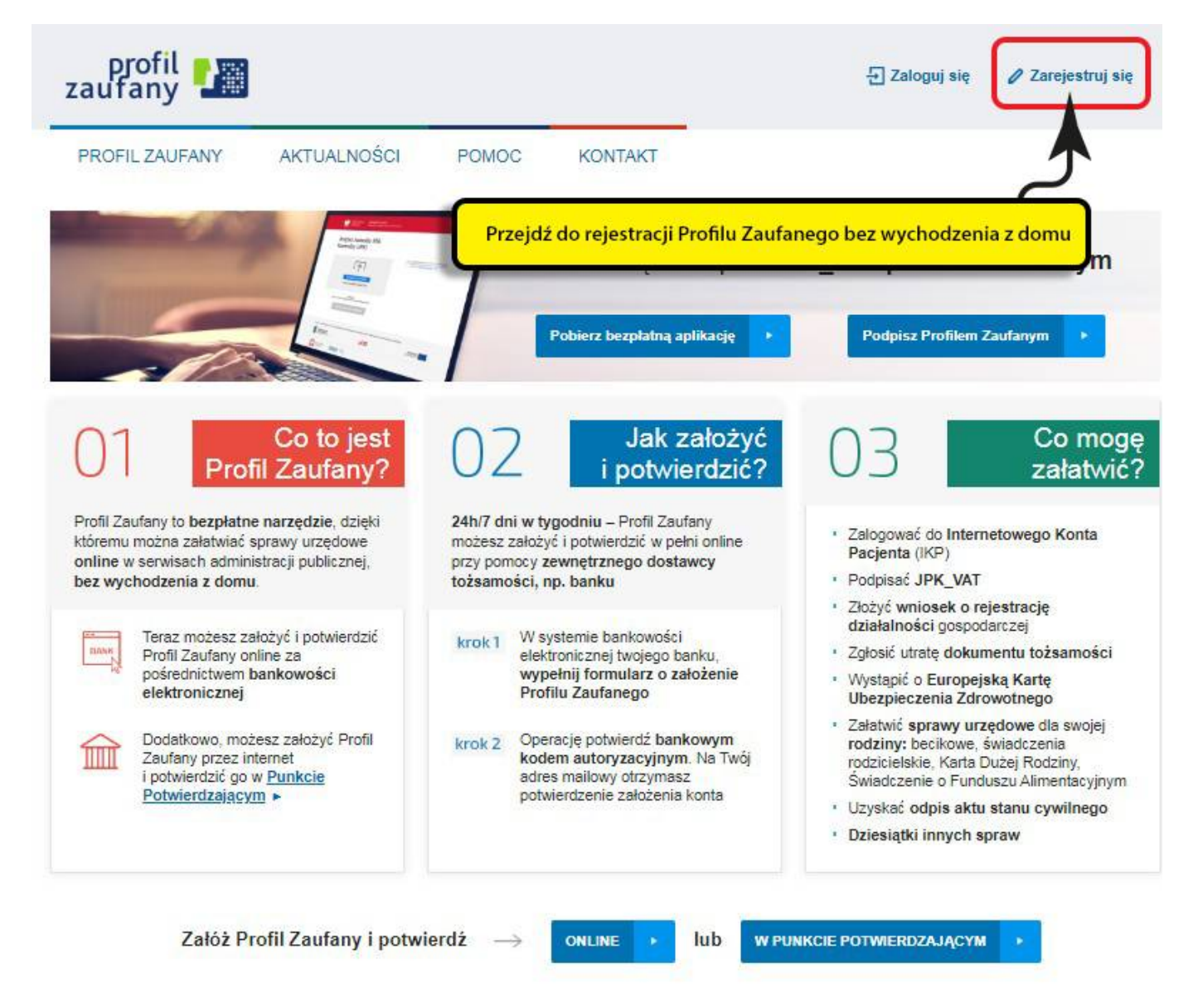

8. Wybieramy sposób uzyskania Profilu Zaufanego - Banki i inni dostawcy.

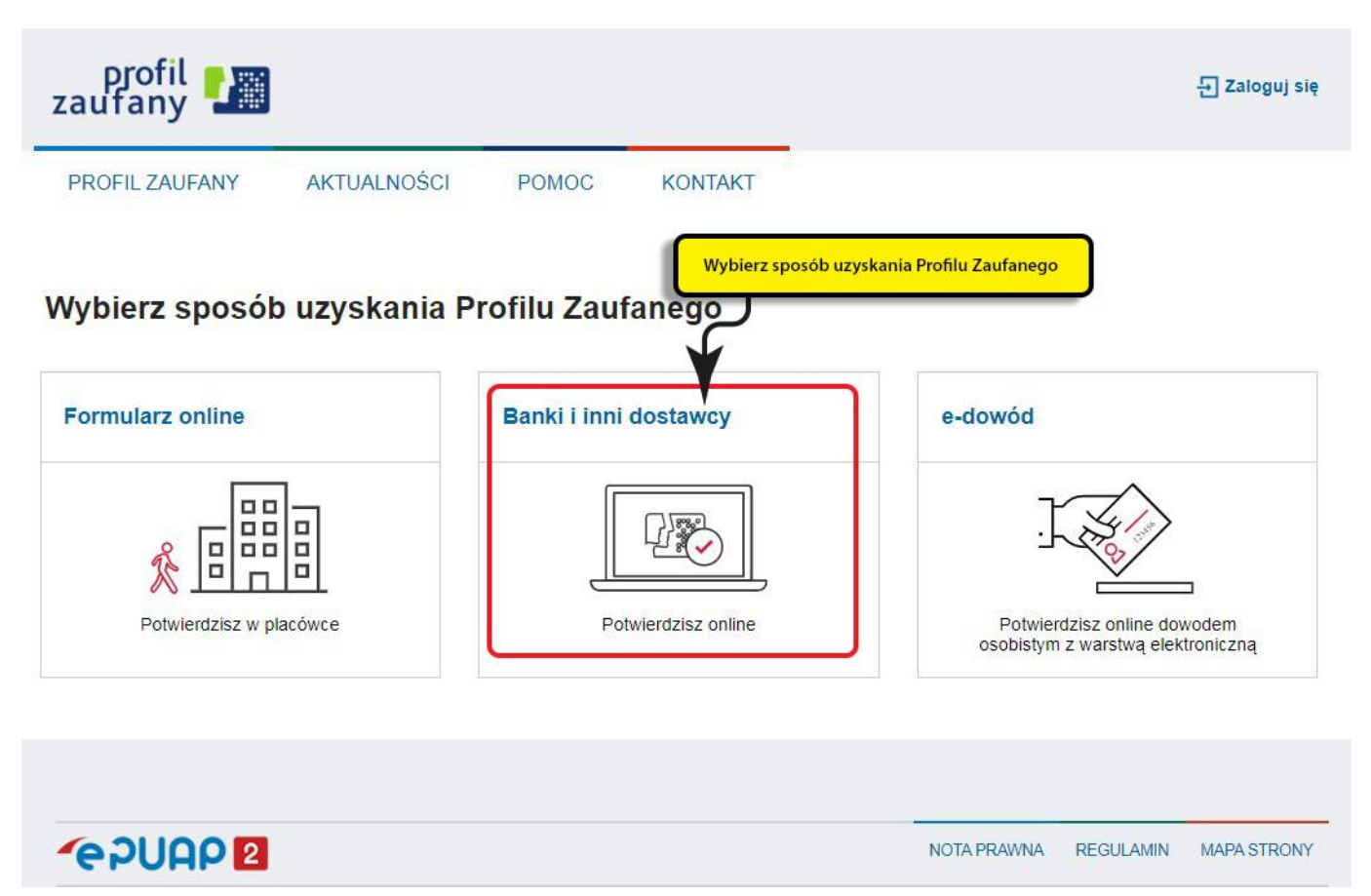

9. Wskazujemy swojego dostawcę tożsamości np. bank, w którym posiadamy konto internetowe.

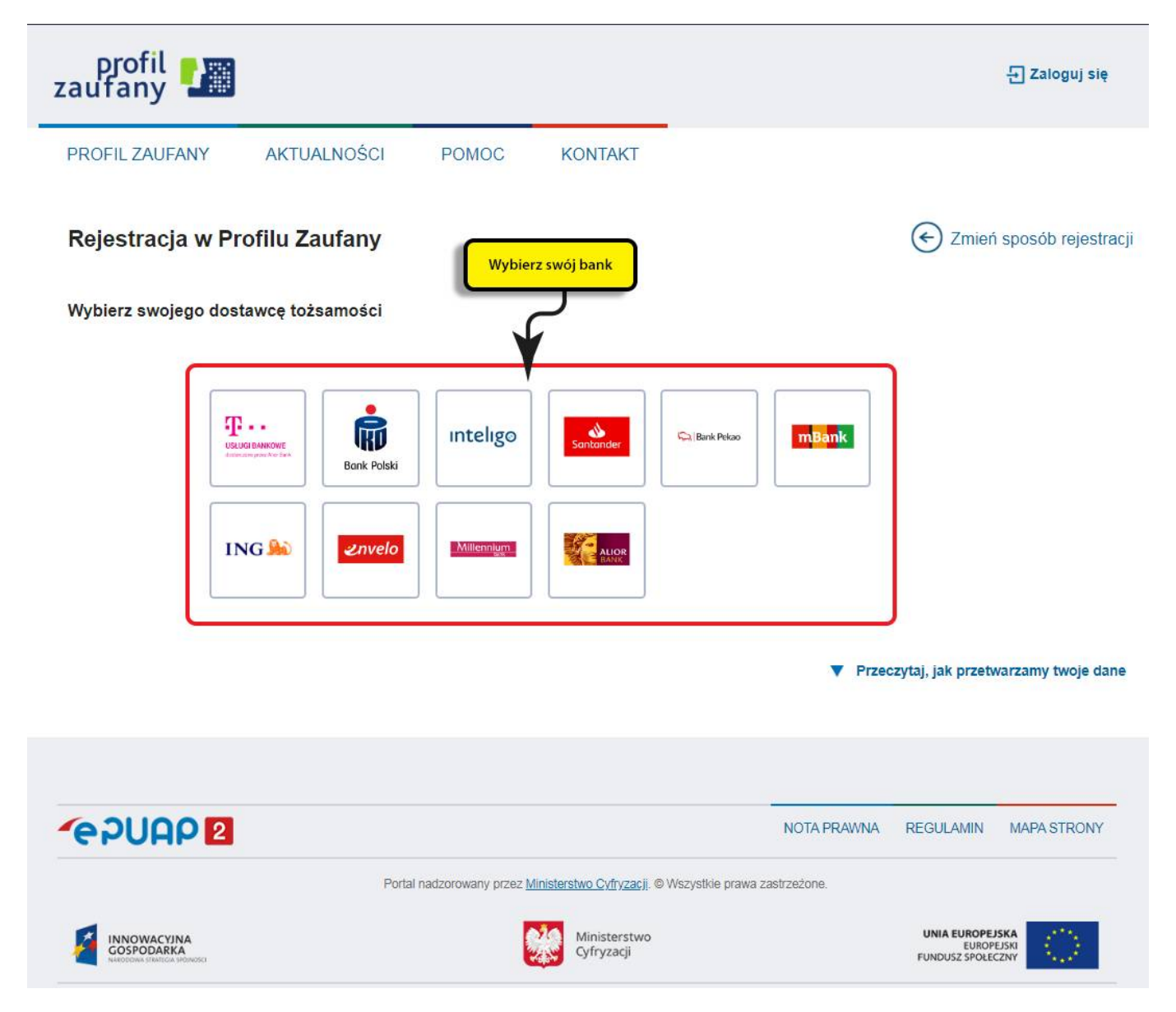

- 10. Dalsze kroki uzależnione są od funkcjonalności danego internetowego konta bankowego. Przykładowo wybierając mBANK, po prawnym logowaniu, należy: przejść do zakładki E-urząd, wybrać Zarejestruj Profil Zaufany, sprawdzić poprawność danych, zanotować identyfikator Profilu Zaufanego, zaakceptować i zatwierdzić rejestrację.
- 11. Poprawność rejestracji Profilu Zaufanego sprawdzamy wchodząc ponownie na stronę https://pz. gov.pl/pz/ i wybierając **Zaloguj się**.
- 12. Więcej informacji dotyczących zakładania Profilu Zaufanego można znaleźć na stronach: Załóż Profil Zaufany i Profil Zaufany.

Załączniki

Instrukcja jak założyć Profil Zaufany.pdf (pdf, 384 KB)